# Unterstützung der Geschäftskontinuität während der COVID-19-Pandemie - Ressourcen für mobile und Remote-Zugriffslösungen

## Inhalt

Einführung Größe Konfigurieren Fehlerbehebung

## Einführung

In diesem Dokument wird beschrieben, wie eine Lösung für mobilen und Remote-Zugriff (MRA) mithilfe von Cisco Expressway dimensioniert, konfiguriert und Fehler behoben werden können.

# Größe

Der <u>MRA-Anwendungshinweis</u> fasst zusammen, wie die vorhandene Kapazität in MRA-Bereitstellungen von Cisco optimiert werden kann, und enthält Hinweise zur Bewertung zusätzlicher Kapazitäten.

Darüber hinaus finden Sie unter <u>Preferred Architecture</u> Informationen zur Bedarfsbestimmung von Cisco Expressway für <u>Cisco Collaboration 12.x Enterprise On-Premises-Bereitstellungen, CVD</u>, Tabellen 9-8 und 9-9.

## Konfigurieren

- <u>Mobile und Remote-Zugriff über Cisco Expressway Deployment Guide (X12.5)</u> und <u>Expressway MRA Basic Configuration</u> (video) enthalten schrittweise Anweisungen zur Konfiguration der MRA-Lösung.
- Die Firewall-Anforderungen finden Sie in der IP-Port-Nutzung von Cisco Expressway.
- Einige Bereitstellungen können unterschiedliche interne und externe Domänen haben. Informationen zur <u>Konfiguration von MRA</u> finden Sie unter <u>Konfigurieren von mobilem und</u> <u>Remote-Zugriff über Expressway/VCS in einer Multi-Domain-Bereitstellung</u>.

## Fehlerbehebung

Wenn die Anmeldung bei Jabber über MRA fehlschlägt, führen Sie die folgenden Schritte aus, um das Problem zu beheben:

**Schritt 1:** Führen Sie den <u>Collaboration Solutions Analyzer</u> (CSA) mit einer Reihe von Testberechtigungen aus.

CSA ist eine Suite von Tools für Ihre Collaboration-Lösung. CSA unterstützt die verschiedenen Phasen des Lebenszyklus einer Collaboration-Lösung, und speziell für MRA reduziert der Collaboration Edge (CollabEdge) Validator die für die Problembehebung erforderliche Zeit erheblich.

CollabEdge Validator ist ein Tool, das MRA-Bereitstellungen durch Simulation eines Client-Anmeldeprozesses validiert. Es werden mehrere Prüfungen durchgeführt:

- Validierung von DNS-Einträgen (Public Domain Name System)
- Externe Verbindungsüberprüfungen
- Expressway-E (Exp-E) SSL-Zertifikate
- Anwendungsflussüberprüfungen für Unified Communications Manager (UCM) und IM & Presence Server (IM&P) Benutzerdatendienste (UDS)Extensible Messaging and Presence Protocol (XMPP)SIP-Registrierung (Session Initiation Protocol)

#### Eingabe

Das Tool benötigt mindestens eine Domäne, um die DNS-Konfiguration, die Exp-E-Erkennung, die Konnektivität und die SSL-Exp-E-Zertifikate zu überprüfen. Wenn ein Testbenutzername und ein Testkennwort angegeben werden, kann das Tool die Benutzer- und Gerätekonfiguration von UCM abrufen, eine Authentifizierung gegen IM&P durchführen und ein zugeordnetes Gerät registrieren. Wenn Sie über eine reine Telefonbereitstellung verfügen, aktivieren Sie das Kontrollkästchen, und die IM&P-Prüfungen werden übersprungen.

| Edge domain tp.ciscotac.net |        | * 0 |
|-----------------------------|--------|-----|
| Username hocao              | 1      | 6   |
| Password                    | 1<br>2 | 6   |
| Phone only deployment       |        | 0   |

#### Beispielausgabe

Die erste angezeigte Sache ist eine Übersicht über den Anmeldeversuch, der einen Überblick darüber gibt, was funktioniert und was fehlschlägt. Ein Beispiel, wenn alles korrekt funktioniert:

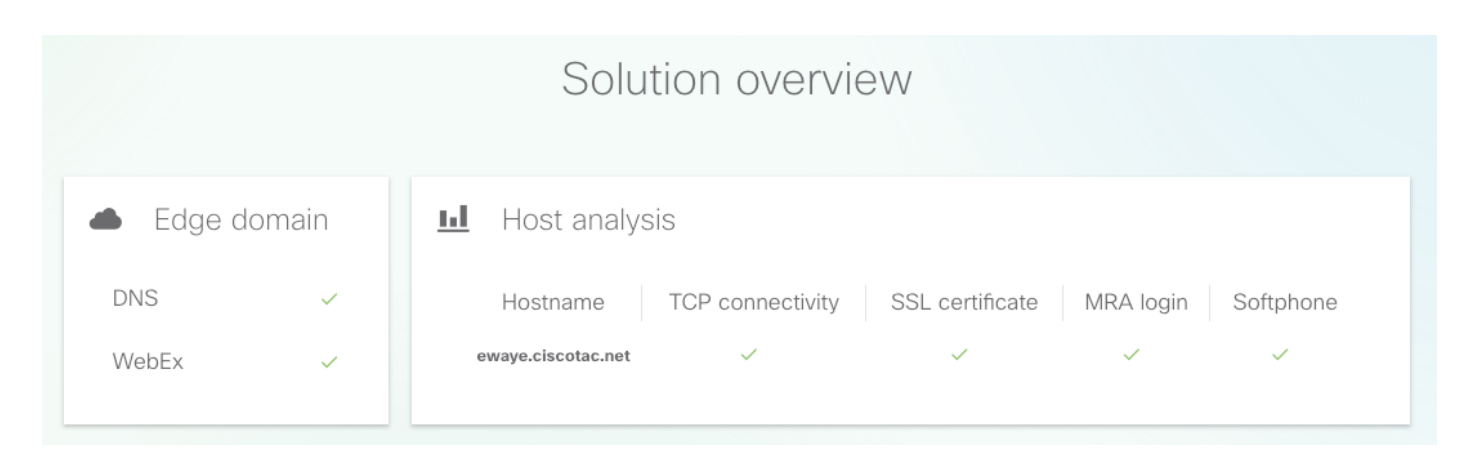

Wenn etwas nicht funktioniert, ist es sofort in dem Abschnitt sichtbar, dass es fehlschlägt. Weitere Einzelheiten finden Sie in den einzelnen Abschnitten dieses Dokuments.

|         |              | Solution overview                                             |
|---------|--------------|---------------------------------------------------------------|
| Edge de | omain        | Host analysis                                                 |
| DNS     | ~            | Hostname TCP connectivity SSL certificate MRA login Softphone |
| WebEx   | $\checkmark$ | ewaye.ciscotac.net                                            |
|         |              |                                                               |

#### Edge-Domänenvalidierung

In der Edge-Domänenvalidierung werden alle Details zu DNS-Datensätzen angezeigt. Klicken Sie auf das Fragezeichen, um weitere Informationen zur Prüfung anzuzeigen.

|                                                         | Edge c                 | domain                                                                              |   |
|---------------------------------------------------------|------------------------|-------------------------------------------------------------------------------------|---|
| DNS configuration                                       | ?                      | WebEx configuration                                                                 | ? |
| _collab-edgetls.tp.ciscotac.net                         |                        | <ul> <li>Domain tp.ciscotac.net is not enabled for WebEx authentication.</li> </ul> |   |
| HostPriorityWeightPortIP a✓ ewaye.ciscotac.net008443173 | address<br>3.38.154.85 |                                                                                     |   |
| _cuplogintcp.tp.ciscotac.net                            |                        |                                                                                     |   |
| Not resolvable.                                         |                        |                                                                                     |   |
| _cisco-udstcp.tp.ciscotac.net                           |                        |                                                                                     |   |
| Not resolvable.                                         |                        |                                                                                     |   |

Externe Konnektivität und SSL-Zertifikatsüberprüfungen für Exp-E

Dieser Abschnitt enthält Details zu den Verbindungs- und Exp-E-Zertifikatsprüfungen für jeden Host, der mit den DNS-Datensätzen erkannt wurde. Das Fragezeichen steht auch hier zur Verfügung, um weitere Informationen darüber zu erhalten, welche Prüfungen durchgeführt werden und warum.

|                                                                                                    | Edge hosts                                                                                                    |
|----------------------------------------------------------------------------------------------------|----------------------------------------------------------------------------------------------------|
| <ul><li>↔ TCP connectivity (?)</li></ul>                                                               | SSL certificate ?                                                                                                    |
| Host         8443         5222         5061           ewaye.ciscotac.net         ✓         ✓         ✓ | Host       Valid       SAN       IP phone trust       Client auth       Server auth         ewaye.ciscotac.net       View       ✓       ✓       ✓       ✓       ✓ |

Klicken Sie neben dem Hostnamen auf **Anzeigen**, um die Zertifikatsdetailansicht zu öffnen und alle Details der kompletten Kette zur Verfügung zu stellen.

## SSL certificate

ewaye.tp.ciscotac.net

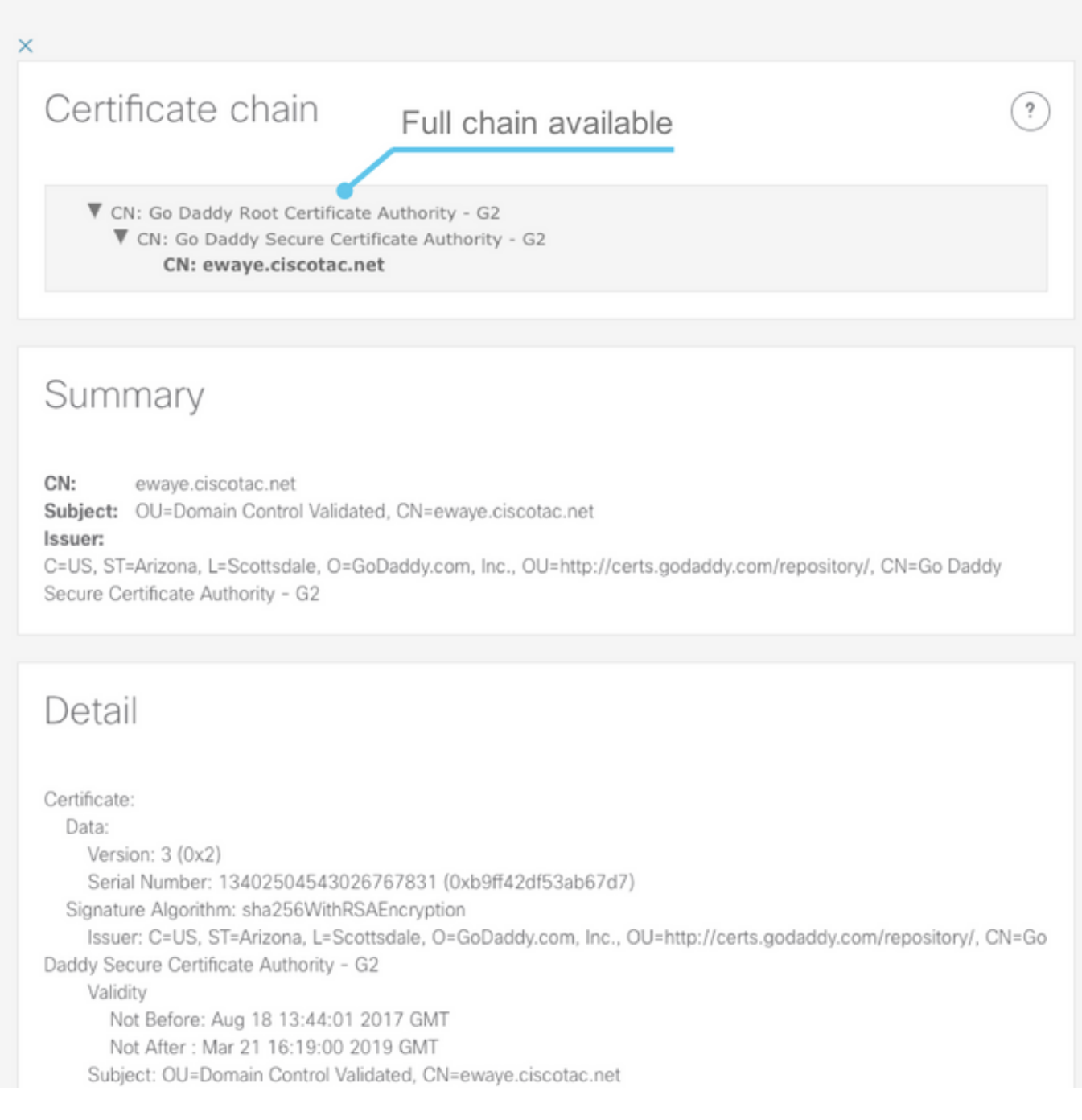

#### **Edge-Server**

In diesem Abschnitt werden die Edge-Konfigurationsdetails angezeigt. Dies geschieht für jedes vom DNS entdeckte Exp-E.

### Tested edge servers

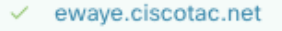

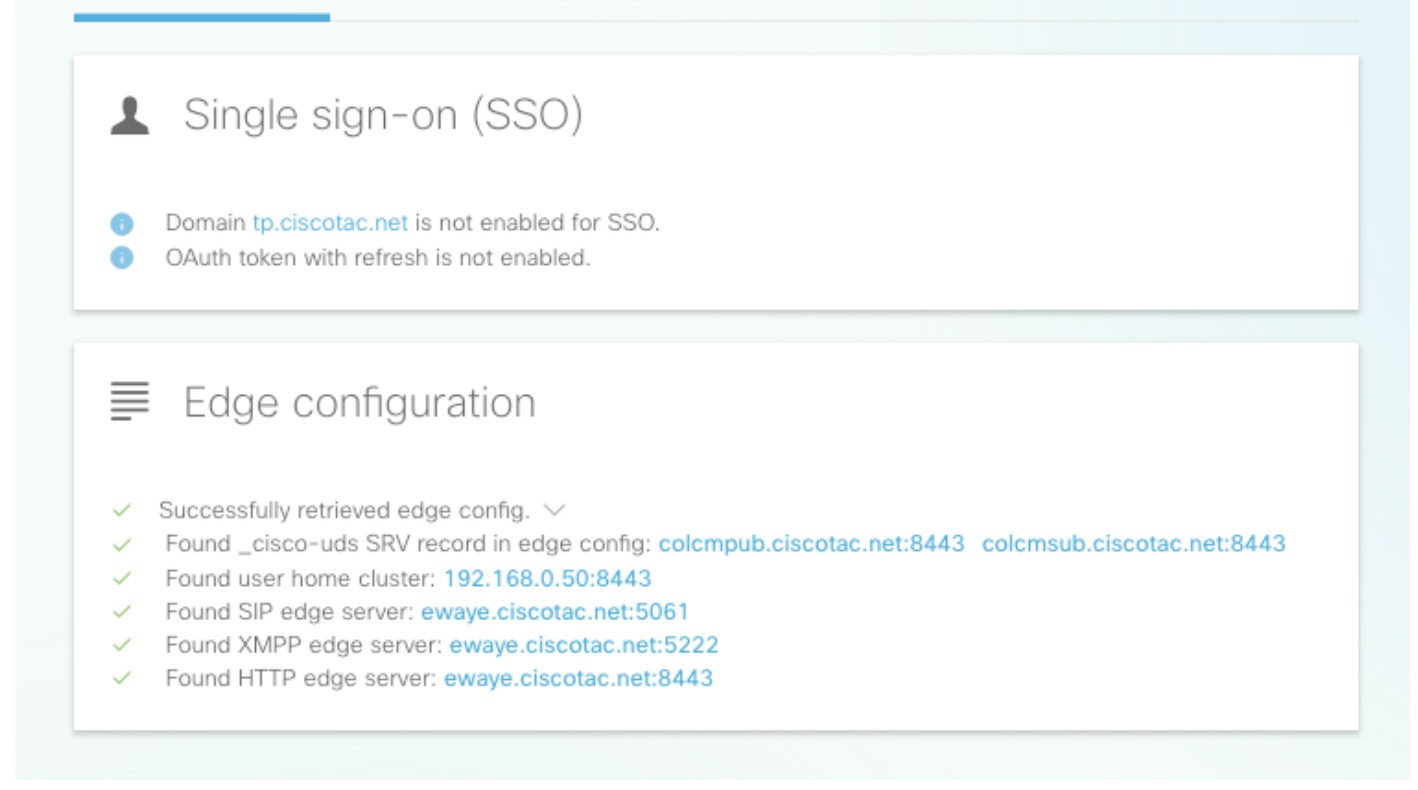

?

Der gesamte Inhalt der Antwort kann ebenfalls erweitert werden.

| ■ Edge configuration                                     |    |
|----------------------------------------------------------|----|
| <ul> <li>Successfully retrieved edge config. </li> </ul> |    |
| <pre>Q Details Edge config XML:</pre>                    | et |

#### **UDS-Server**

Für jeden Edge-Server, der ausgewählt werden kann, werden die in get\_edge\_config zurückgegebenen UDS-Server einzeln getestet, bis entweder ein funktionierender Server gefunden wird oder alle Server ausfallen.

## Tested UDS servers

colcmpub.ciscotac.net

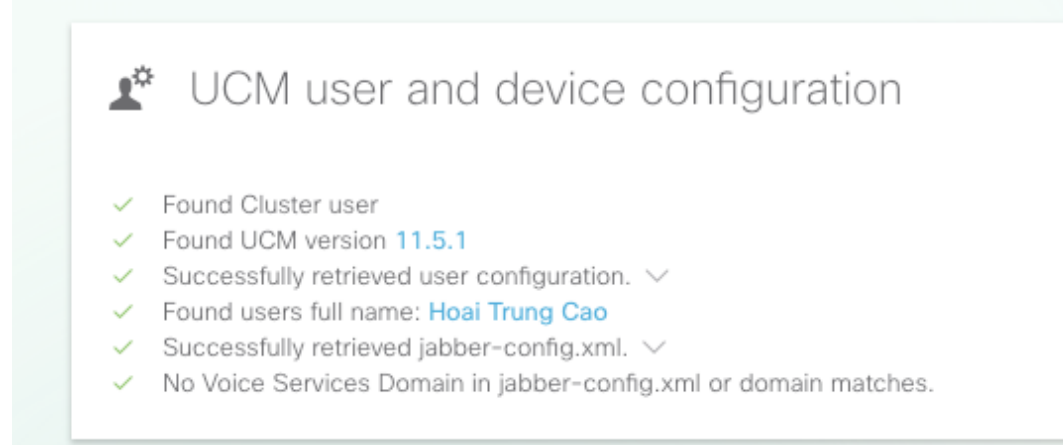

#### **IM&P-Server**

Für jeden Edge-Server, der im Abschnitt Edge Servers ausgewählt werden kann, werden die IM&P-Server (die aus dem Serviceprofil abgerufen werden) einzeln getestet, bis entweder ein funktionierender Server gefunden wird oder alle ausfallen.

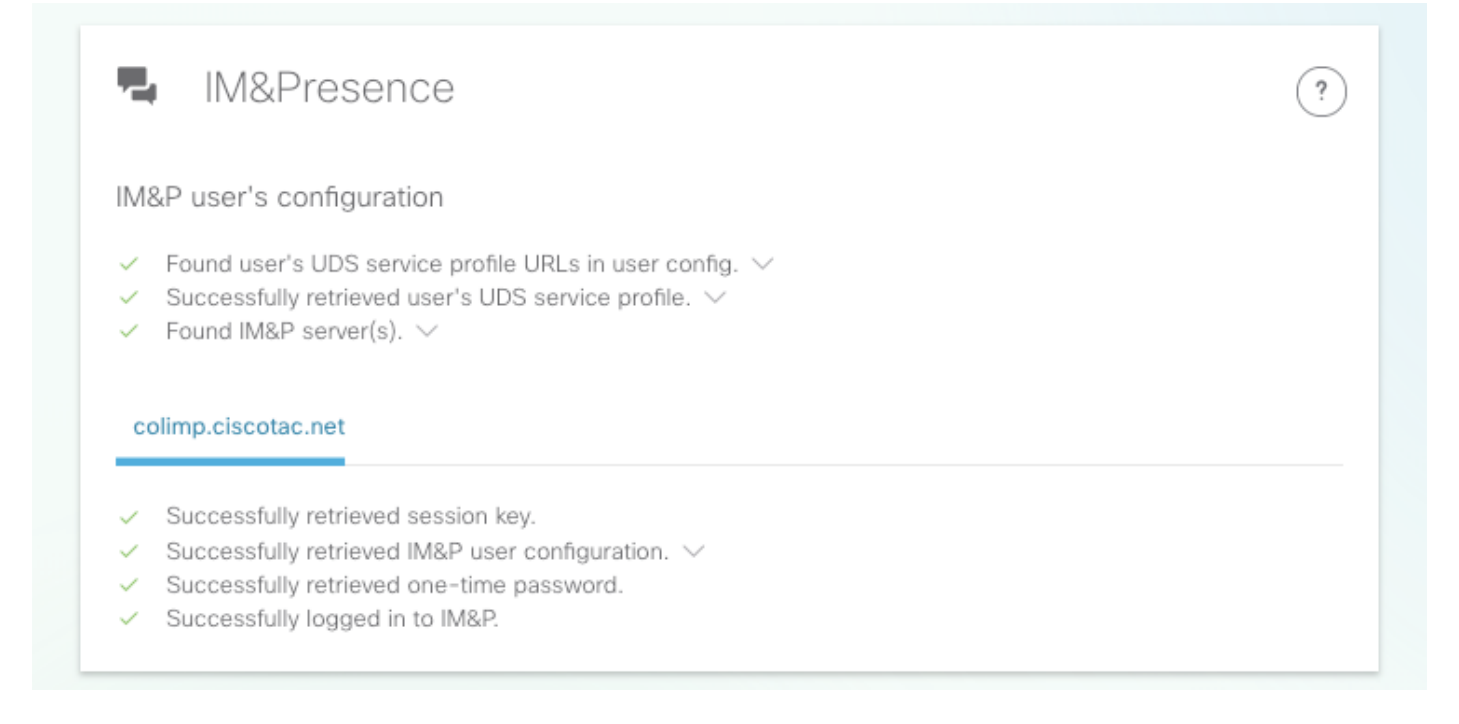

#### Softphone-Registrierung

Für jeden Edge-Server, der im Abschnitt "Edge Servers" ausgewählt werden kann, wird die Softphone-Registrierung getestet. Der getestete Softphone-Typ hängt von den Geräten ab, die dem Benutzer zugeordnet sind. Befolgen Sie die folgende Liste mit den Prioritäten: CSF, BOT, TCT, TAB. Für den ausgewählten Edge-Server werden die Exp-C-Server (wie von get\_edge\_config zurückgegeben) und der Unified CM-Server (wie in der CUCM-Gruppe konfiguriert) getestet, bis eine Kombination funktioniert oder alle Server ausfallen.

?

| Softphone registration                                                                                                    | ? |
|----------------------------------------------------------------------------------------------------|---|
| User's device configuration                                                                                                    |   |
| <ul> <li>SIPS port is opened</li> <li>Successfully retrieved device configuration file from UCM. </li> <li>Found user's devices. </li> <li>Found user's device to register: csfhocao</li> <li>Device Configuration </li> <li>Device's DN: 5010</li> <li>Found Call Manager Group </li> </ul> |   |
| <ul> <li>192.168.0.20</li> </ul>                                                                                                    |   |
| Tested CUCM servers <ul> <li>colcmsub.ciscotac.net</li> </ul>                                                                                                    |   |
| <ul> <li>Successfully registered CSF softphone to CUCM.</li> </ul>                                                                                                    |   |

Schritt 2: Nachdem Sie ermittelt haben, wo der Anmeldevorgang fehlschlägt, können Sie mithilfe der <u>am häufigsten auftretenden Probleme</u> am <u>Collaboration Edge</u> feststellen, ob sie mit einem der bekannten Probleme übereinstimmen.

Informationen zur <u>Installation eines Serverzertifikats auf einem Expressway</u> (Video) finden Sie unter Zertifikate <u>für Collaboration Edge (MRA)</u> oder <u>Installieren eines Serverzertifikats</u> über CSA.

Wenn Sie einen einzigen Netzwerkschnittstellen-Controller (NIC) mit statischer Network Address Translation (NAT) auf dem Exp-E verwenden und eine Adaptive Security Appliance (ASA) verwenden, lesen Sie <u>Configure NAT Reflection On the ASA For the VCS Expressway</u> <u>TelePresence Devices</u>, um sicherzustellen, dass die NAT-Reflektion korrekt konfiguriert ist.

**Schritt 3:** Wenn Sie Ihr Problem nicht beheben konnten, öffnen Sie ein Ticket im Technical Assistance Center (TAC) mit Expressway-Protokollen und einem Problembericht.

- Herunterladen von Expressway Diagnostic Logs und Packet Captures (Video)
- Jabber Desktop-Problembericht (Video)